# PASIACAHAR B GOOGLE MAPS

за "Тролейбусен транспорт - Плевен" ЕООД

## ТРАНСПОРТЪТ В ПЛЕВЕН И GOOGLE MAPS

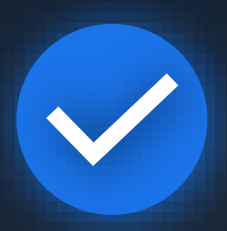

Плевен е петият град в България след София, Пловдив, Варна и Стара Загора, който вече разполага с разписанията на градския си транспорт в приложението Google Карти, и вторият след Стара Загора, където разписанията се актуализират в реално време.

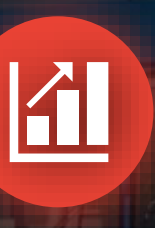

Целта е да се популяризира градския транспорт сред жителите и гостите на града, както и сред чуждестранните студенти. Използващите тази функция на Google Карти ще могат да се запознаят с маршрутите и спирките на 22-те линии, обслужвани от екологичните превозни средства, а също така и да проследяват разписанията и движението им в реално време.

Защо приложението Google Карти? Защото в световен мащаб то се използва от над 1 милиард потребители всеки месец, помага в ориентирането и спестява време! Всичко, което Ви трябва, е телефон и връзка с Интернет.

## С GOOGLE MAPS разписанията на градския транспорт влизат във Вашия телефон!

## Как да започнем работа с **GOOGLE** MAPS?

Ако Вашият телефон разполага с операционна система Android, то вероятно приложението е вече инсталирано и готово за използване. Можете да го намерите в папка "Google" и да го стартирате. Изисква се интернет връзка. Ако не го намирате – изтеглете го от Google Play Магазин.

В случай че телефонът Ви работи с iOS, то ще се наложи да го инсталирате от App Store (ако все още не сте го направили). След това го стартирайте. Изисква се интернет връзка.

Не е задължително да разрешавате на приложението достъп до Вашето местоположение. Ако все пак го направите, ще можете да виждате къде точно се намирате на картата.

### Включване на функцията "Обществен транспорт"

Активирайте функцията "Обществен транспорт".

2

Бензиностанции X Тип карта Основен Сатели Подробности за картата Обществ велосипел транспор Street View Горски Кач, на възл пожари

След като влезете в приложението, натиснете посочения бутон.

Готово! На картата вече има спирки, обозначени с:

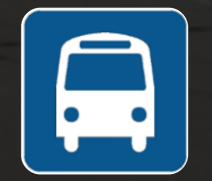

3

## Обозначение на тролейбусните и електробусните линии

Всяка линия на градския транспорт е обозначена с определен цвят, по следния начин:

# Тролейбуси: Т 1 5 6 7 7A 8 9 12 13 14 15 31 33 444 57 91 93 33

## Електробуси: 😑 11 19 20 21 22

## Избор на спирка

Увеличете мащаба на картата до такава степен, че спирките да се виждат.

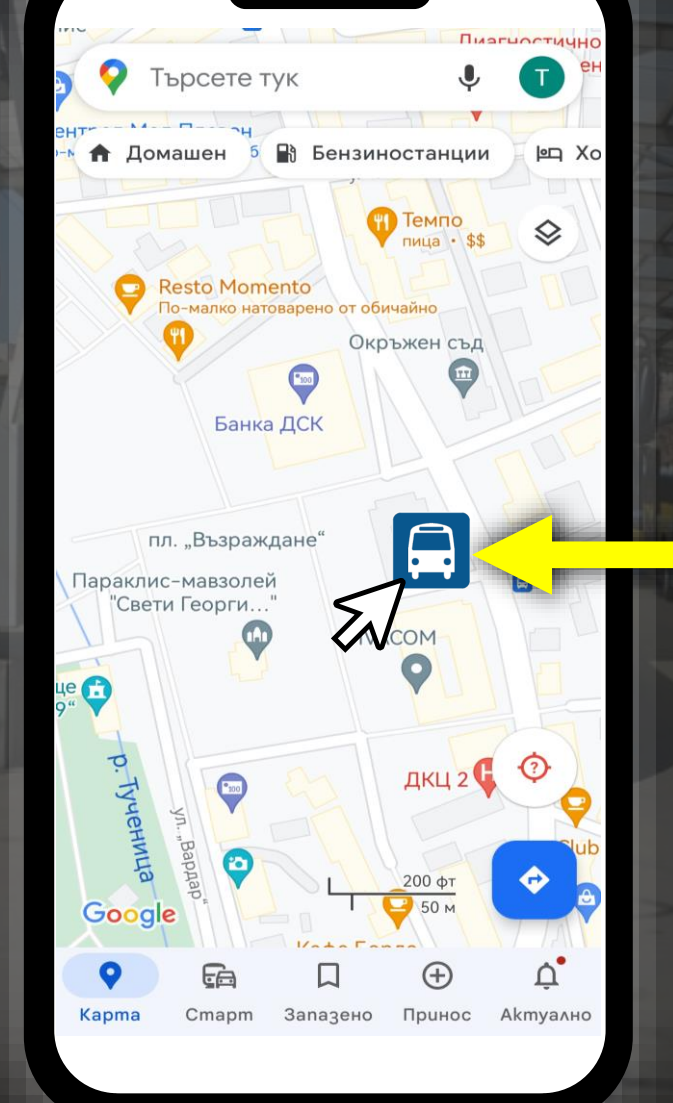

2

Потърсете и изберете желаната спирка чрез клик върху символа. В случая изборът ще бъде спирка "Община Плевен".

Ако сте дали достъп на приложението да използва Вашето местоположение, то Вие ще виждате най-близките спирки до Вас.

#### Местоположение на спирката.

Номер на линията и посоката й.

Актуално състояние на движението.

| WIN- HEIMM                                          | 0                |
|-----------------------------------------------------|------------------|
| Община Плевен<br>(Municipality Hall Pleven          | )                |
| 🛈 Още информация 🗇 Упътва                           | ния              |
| <b>1</b> 7 7A 11 31 33                              |                  |
| Закъснява 1 мин · 11:15 & 🚢                         | <b>1</b><br>мин  |
| 💂 33 Моста 1 (Mosta 1)<br>По разписание 11:16 🕏 🚢   | <b>1</b><br>мин  |
| 💂 33 Моста 1 (Mosta 1)<br>По разписание · 11:26 🕏 👫 | <b>11</b><br>мин |
| 🛱 🔽 Моста (Mosta)                                   | 12               |

Име на спирката на български и английски език.

Линии, обслужващи съответната спирка.

Оставащо време до пристигането на следващото превозно средство.

С намаляване на мащаба на картата могат да се видят маршрутите на линиите, които обслужват спирката.

Маршрутът на всяка линия е обозначен с различен цвят.

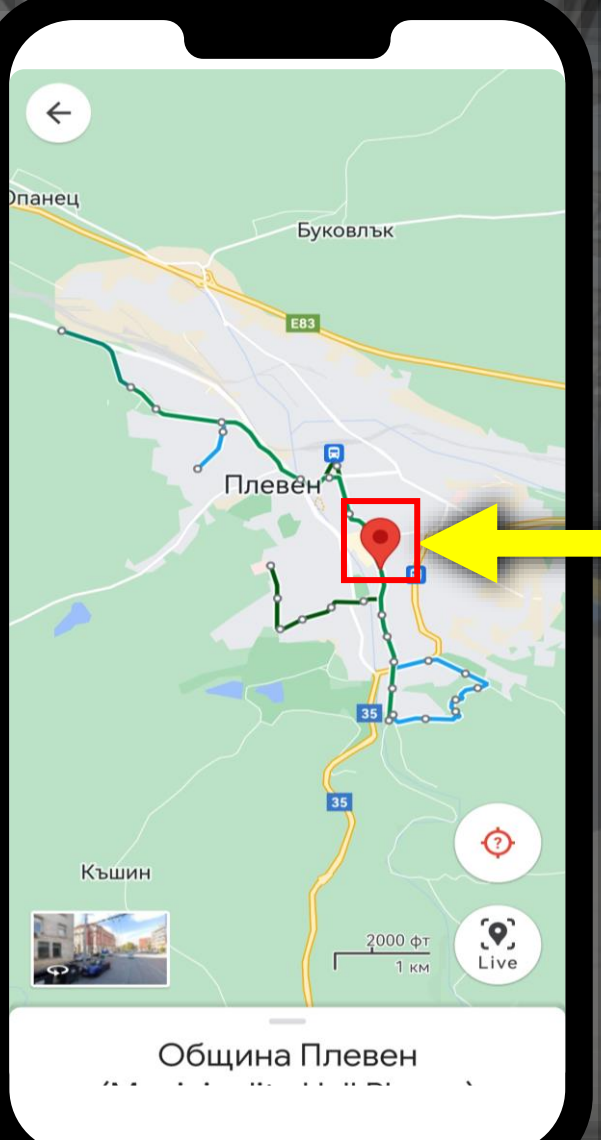

#### Местоположение на избраната спирка.

Ако желаете да проследите определена линия / определени линии, кликнете върху нейното / тяхното обозначение. В случая – само линия 7.

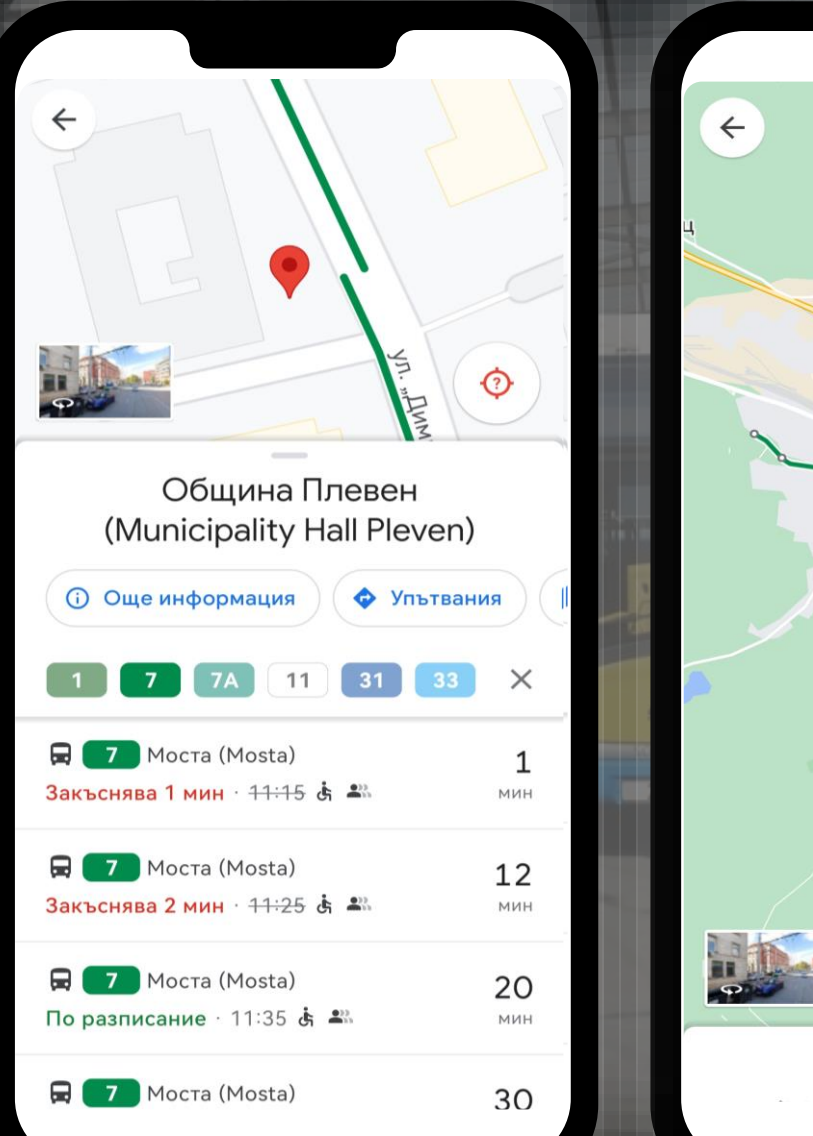

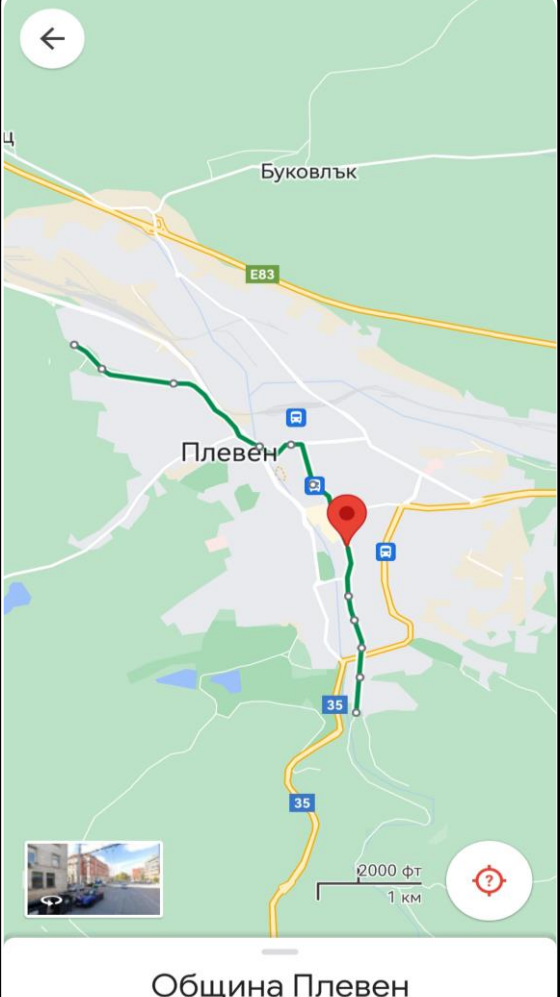

Маршрутът на избраната линия може да се види чрез намаляване на мащаба на картата.

А за да проследите отделно превозно средство по дадена линия, кликнете по показания начин.

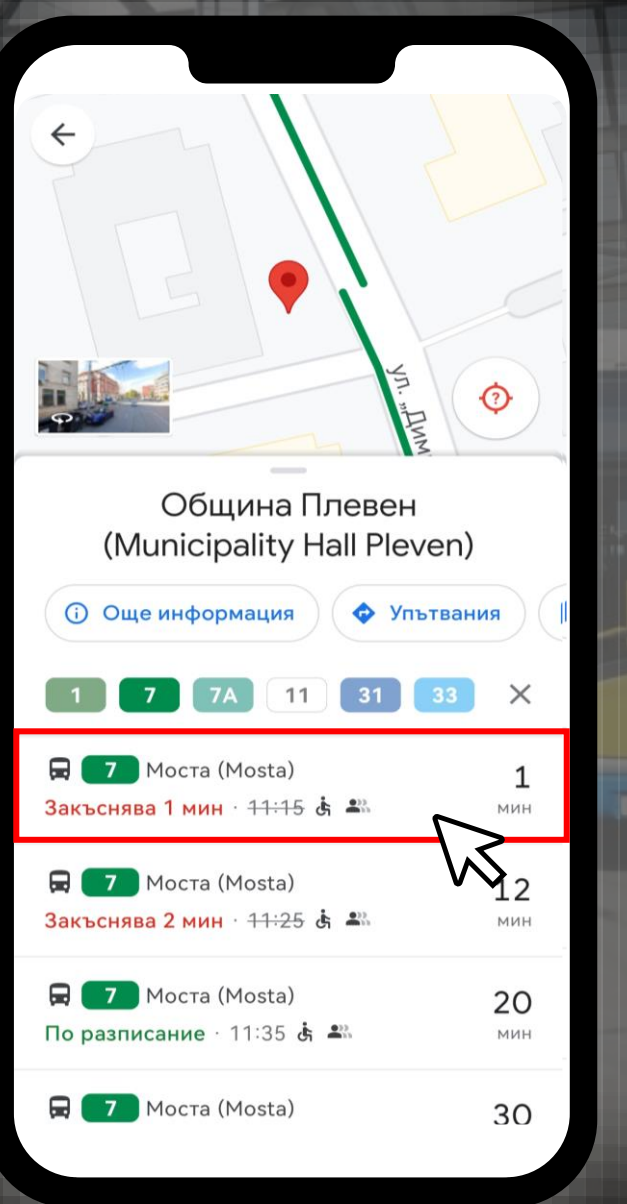

| ÷ | 🛱 7 Моста (Mosta)<br>от Община Плевен (Municipali                                            | t     |  |
|---|----------------------------------------------------------------------------------------------|-------|--|
|   |                                                                                              |       |  |
|   | ПГ по облекло и текстил<br>(Vocational School of<br>Clothing and Textile)<br>Закъснява 1 мин | 11:14 |  |
|   | Община Плевен<br>(Municipality Hall Pleven)<br>Закъснява 1 мин 🚢                             | 11:16 |  |
| • | Орион (Orion bl.)<br>Закъснява 1 мин 🕮                                                       | 11:18 |  |
| • | ВиК (Water and Sanitation)<br>Закъснява 1 мин 🕮                                              | 11:20 |  |
| • | Китайска стена (Kitayska<br>stena bl.)<br>Закъснява 1 мин 🕮                                  | 11:22 |  |
|   | Печатница (Printing House)<br>Закъснява 1 мин 🚢                                              | 11:23 |  |
|   | Моста (Mosta)<br>Закъснява 1 мин  ≌∷                                                         | 11:24 |  |

Така ще можете да виждате спирките от маршрута на съответната линия до крайната дестинация, моментното местоположение на превозното средство, както и времената на пристигане на спирките по маршрута.

## **QR-кодове за спирките**

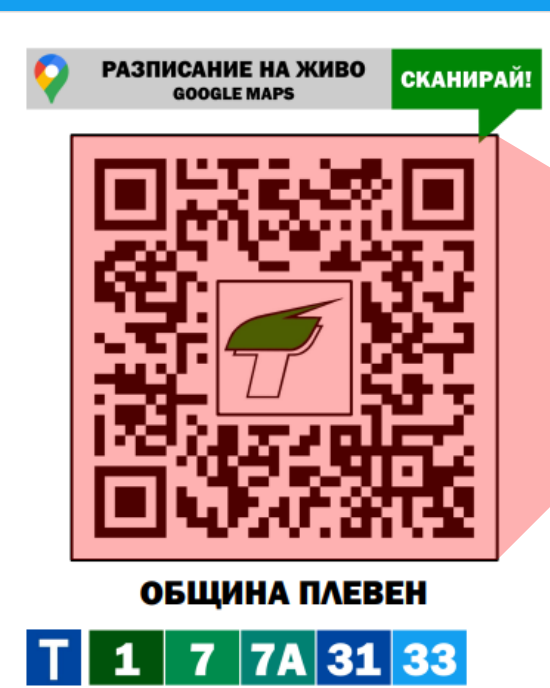

3 11

먌

Скоро по най-натоварените спирки ще бъдат поставени QR-кодове. Тяхната цел е чакащите да получат незабавен достъп до разписанията в Google Maps.

Единствено с инсталиран или вграден на телефона Ви QR-четец трябва да сканирате изобразеният QR-код, който директно ще Ви препрати към разписанието на определената спирка.

Не забравяйте да установите връзка с Интернет!

## Допълнителна функция

За да зададете пътуване от точка А до точка В, натиснете показания бутон.

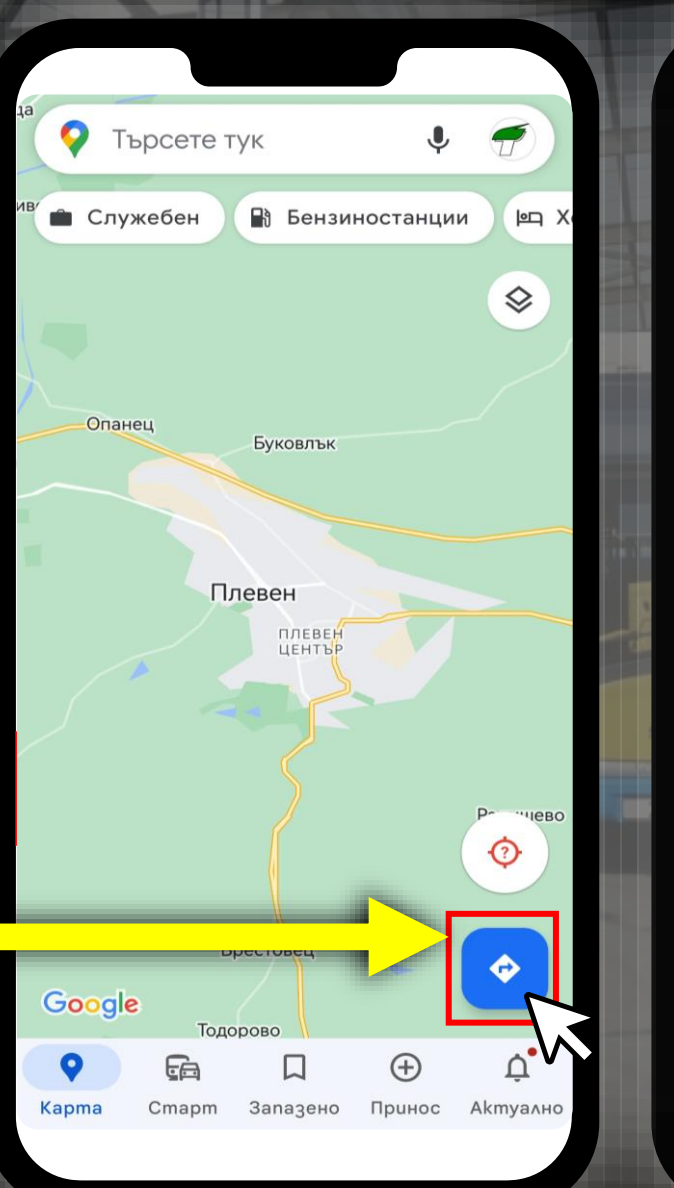

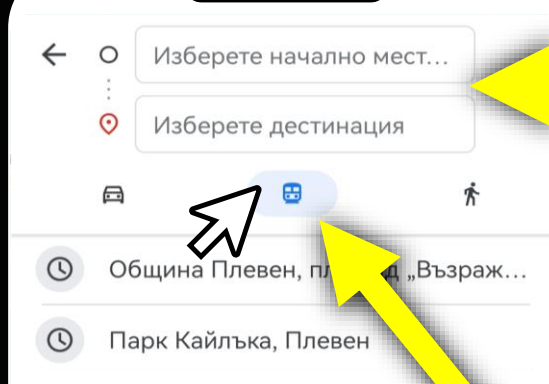

Въведете начално местоположение и дестинация. В случая – община Плевен и парк Кайлъка.

2

3 С цел приложението да Ви даде насоки за пътуване с градски транспорт между зададените точки кликнете върху бутона в средата.

## Допълнителна функция

Google Maps Ви предлага различни начини за придвижване:

Можете да задавате различни критерии за Вашето пътуване в посочената лента.

## 5

Δ

Изберете вариант чрез кликване.

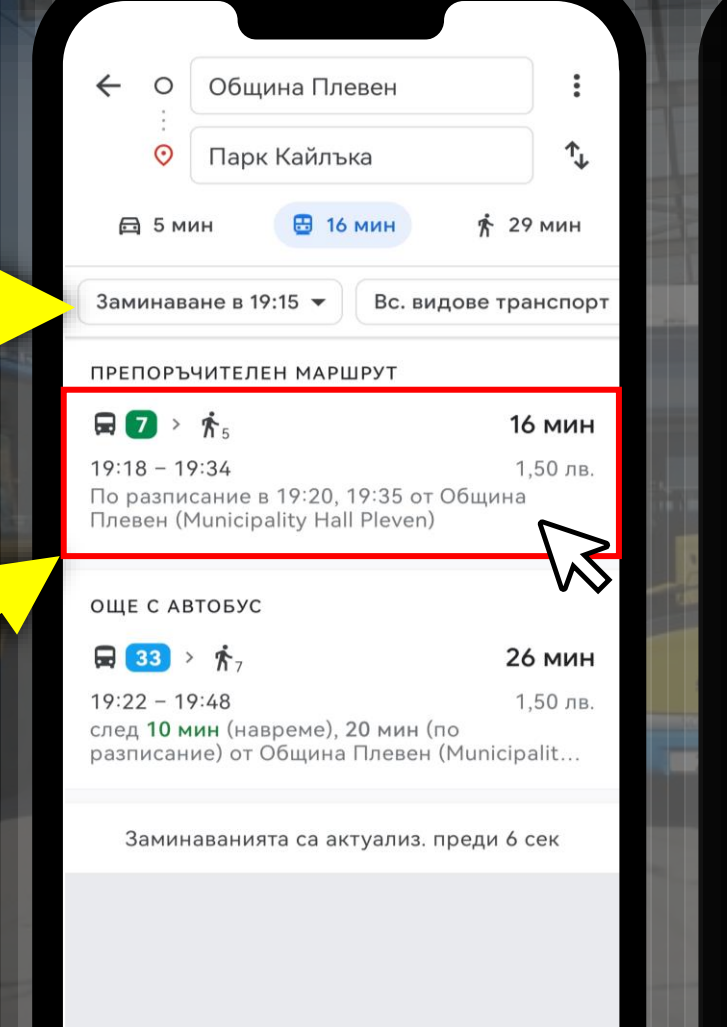

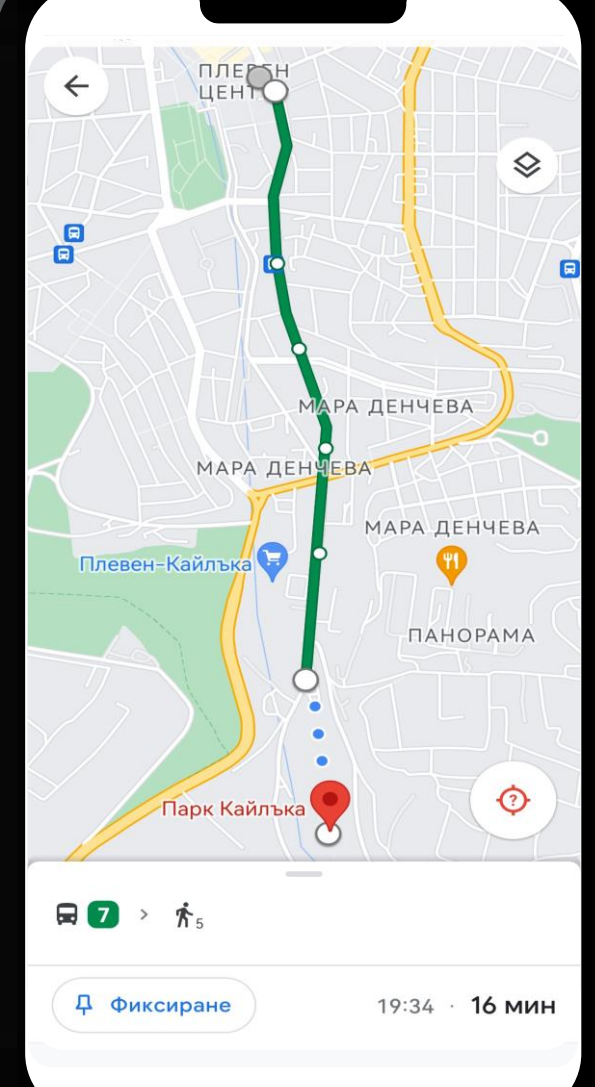

#### Така ще видите указанията и на картата.

## Ползи от интеграцията на разписанията в системата на Google Maps

Разписанията в Google Maps са алтернатива на досегашните електронни табла, поставени на спирките, и имат редица предимства:

- Може да се види подробна информация за всички спирки, линии, маршрути и разписания на градския транспорт от едно място.
- Може да се види местоположението на тролейбусите и електробусите в текущия момент (между кои две спирки по маршрута си се намират).

- ...И всичко това само на няколко клика разстояние!

## ТРОЛЕЙБУСЕН ТРАНСПОРТ -ПЛЕВЕН Чист транспорт — чист град!

от 1985 г.

"Тролейбусен транспорт - Плевен" ЕООД, 2023 Калоян Тодоров, 2023

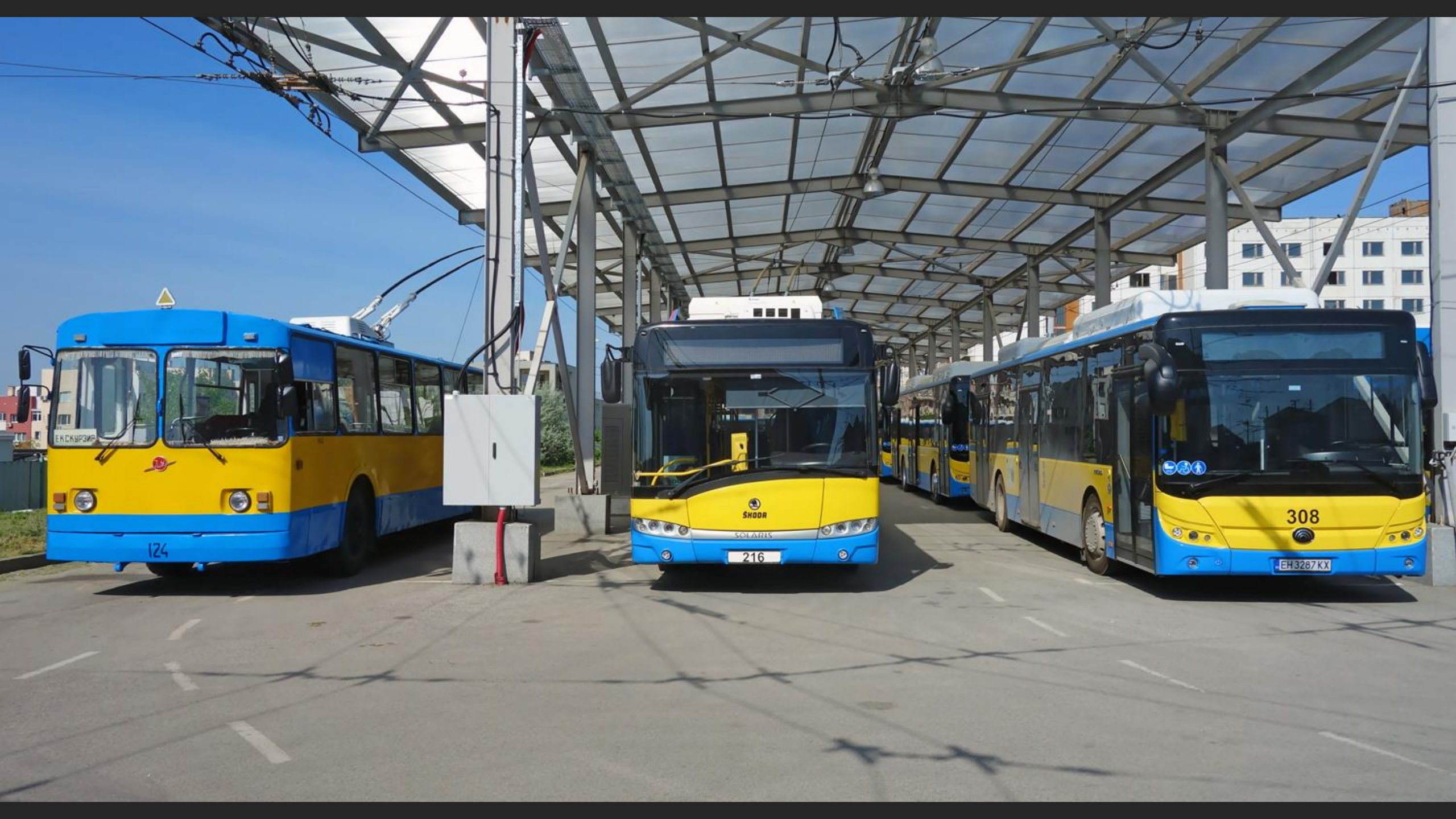